# brother

Quick Reference Guide Hurtigguide Snabbstartsguide Quickguide Pikaopas Stručná referenční příručka Gyors útmutató Skrócona instrukcja obsługi Ghid de referință rapidă Īsa pamācība

Be sure to read this document before using the machine. We recommend that you keep this document nearby for future reference.

Sørg for å lese dette dokumentet før du bruker maskinen. Vi anbefaler at du oppbevarer dette dokumentet i nærheten for fremtidig referanse.

Läs det här dokumentet innan du använder maskinen. Vi rekommenderar att du sparar dokumentet för framtida referens.

Sørg for at læse dette dokument, inden du bruger maskinen. Vi anbefaler, at du gemmer dette dokument, så det er ved hånden til fremtidig brug.

Muista lukea tämä dokumentti ennen koneen käyttöä. Suosittelemme tämän dokumentin säilyttämistä koneen läheisyydessä myöhempää käyttöä varten.

Před použitím stroje si přečtěte tento dokument. Doporucujeme tento dokument uchovávat v blízkosti stroje, aby byl k dispozici k nahlédnutí.

A gép használatba vétele előtt feltétlenül olvassa el ezt a dokumentumot.

Javasoljuk, hogy tartsa ezt a dokumentumot a gép közelében, hogy szükség esetén kéznél legyen.

Przed przystąpieniem do używania maszyny zapoznaj się z niniejszym dokumentem. Zalecamy zachowanie tego dokumentu na przyszłość i przechowywanie go w dostępnym miejscu.

Citiți acest document înainte de a utiliza mașina. Vă recomandăm să păstrați acest document la îndemână pentru consultare ulterioară.

Iekams lietot šujmašīnu, noteikti izlasiet šo rokasgrāmatu. Iesakām turēt šo rokasgrāmatu pa rokai turpmākām uzziņām.

#### Before using your machine for the first time please read the "IMPORTANT SAFETY INSTRUCTIONS" in the Operation Manual.

Refer to the Operation Manual for detailed instructions.

In this guide, English screens are used for basic explanations.

For details on the built-in embroidery patterns, refer to the Embroidery Design Guide.

#### Før du bruker maskinen første gang må du lese "VIKTIGE SIKKERHETSINSTRUKSJONER" i bruksanvisningen.

Du finner detaljerte instrukser i bruksanvisningen.

I denne veiledningen brukes engelske skjermbilder for grunnleggende forklaringer. Detaljer om innebygde broderimønstre finner du i motivveiledningen for brodering.

#### Innan du använder maskinen första gången bör du läsa avsnittet "VIKTIGA SÄKERHETSANVISNINGAR" i bruksanvisningen.

Se bruksanvisningen för utförliga instruktioner.

I denna guide används skärmbilder på engelska för grundläggande förklaringar. För information om inbyggda brodyrmönster, se Guide till broderimönster.

#### Læs "VIGTIGE SIKKERHEDSOPLYSNINGER" i brugsanvisningen, før du tager maskinen i brug.

Se brugsanvisningen for at få detaljerede instruktioner.

Der anvendes displaybilleder på engelsk til basale forklaringer i denne vejledning.

Yderligere oplysninger om indbyggede broderimønstre kan fås i broderidesignvejledningen.

## Lue käyttöohjeen kohta "TÄRKEITÄ TURVAOHJEITA" ennen kuin käytät konetta ensimmäisen kerran.

Yksityiskohtaisempia ohjeita löytyy koneen käyttöohjeesta.

Tässä oppaassa olevat näytön kuvat ovat englanninkielisen näytön mukaisia.

Lisätietoja koneen sisäänrakennetuista kirjontakuvioista on Brodeerauskuvioiden oppaassa.

## Před prvním použitím stroje si prosím přečtěte "DŮLEŽITÉ BEZPEČNOSTNÍ POKYNY" obsažené v uživatelské příručce.

Podrobné pokyny naleznete v uživatelské příručce.

V této příručce jsou za účelem základních vysvětlení použity obrazovky v angličtině.

Podrobné informace o vestavěných vyšívacích vzorech naleznete v příručce k navrhování výšivek.

# A készülék első alkalommal történő használata előtt, kérjük, olvassa el a Használati útmutató "FONTOS BIZTONSÁGI UTASÍTÁSOK" c. rézéen foglaltakat.

A rézletes utasíáokét tekintse meg a Hasznáati úmutató.

Ez az úmutatóaz alapvetőmagyaráatokat angol kéernyőárákal szemléteti.

Az integrát hízémintákal kapcsolatban hasznája referenciakét a Hízéminta-úmutató.

## Przed rozpoczęciem pracy z maszyną przeczytaj "WAŻNE INSTRUKCJE DOTYCZĄCE BEZPIECZEŃSTWA" w Instrukcji obsługi.

Szczegółowe informacje można znaleźć w instrukcji obsługi.

W niniejszej instrukcji podstawowe elementy są ilustrowane ekranami w języku angielskim.

Szczegółowe informacje na temat wbudowanych wzorów haftów zamieszczono w Przewodniku projektowania haftów.

#### Înainte de a utiliza mașina pentru prima oară, citiți "INSTRUCȚIUNILE IMPORTANTE DE SIGURANȚĂ" din Manualul de utilizare.

Consultați manualul de utilizare pentru instrucțiuni detaliate.

În acest ghid, sunt utilizate ecrane în limba engleză pentru explicații de bază.

Pentru detalii despre modelele de broderii incluse, consultați Catalogul cu modele de broderii.

## Pirms pirmās šujmašīnas lietošanas reizes izlasiet lietošanas instrukcijas sadaļu "SVARĪGAS DROŠĪBAS NORĀDES".

Sīkākas norādes meklējiet lietošanas instrukcijā.

Šajā pamācībā pamata paskaidrojumos tiek izmantoti ekrāna attēli angļu valodā.

Vairāk informācijas par integrētajiem izšūšanas šabloniem meklējiet sadaļā "Izšūšanas dizaina pamācība".

## Contents

| Wireless Network Connection Functions                     | . 3 |
|-----------------------------------------------------------|-----|
| • Operations available with a wireless network connection | 3   |
| <ul> <li>Wireless network connection</li> </ul>           | 4   |
| Winding/Installing the Bobbin                             | . 7 |
| Upper Threading                                           | . 9 |
| Preparing to Embroider                                    | 11  |
| Selecting Embroidery Patterns                             | 13  |

## Innhold

| FuFunkFunksjoner som bruker trådløs nettverkstilkobling                                                               | . 3 |
|----------------------------------------------------------------------------------------------------|-----|
| <ul> <li>Handlinger tilgjengelig med en trådløs nettverksforbindelse</li> <li>Trådløs nettverksforbindelse</li> </ul> | 3   |
| Spole undertråd/plassere undertrådsspolen                                                                             | . 7 |
| Treing av overtråd                                                                                                    | . 9 |
| Gjøre seg klar til å brodere 1                                                                                        | 11  |
| Velge broderimønstre                                                                                                  | 13  |

## Innehall

| Funktioner vid anslutning till trådlöst nätverk |
|-------------------------------------------------|
| Linda/sätta i spolen7                           |
| Trä övertråden9                                 |
| Förbereda brodering 11                          |
| Välja broderimönster 13                         |

# Indholdsfortegnelse

| <ul> <li>Funktioner med trådløs netværksforbindelse</li> <li>Handlinger, der kan bruges med en trådløs netværksforbindelse</li> <li>Trådløs netværksforbindelse</li> </ul> | <b>. 3</b><br>3<br>4 |
|----------------------------------------------------------------------------------------------------|----------------------|
| Vinding/montering af spolen                                                                                                    | . 7                  |
| Trådning af overtråd                                                                                                    | . 9                  |
| Forberedelse til brodering                                                                                                    | 11                   |
| Valg af broderimønstre                                                                                                    | 13                   |

# Sisällysluettelo

| Langattoman verkkoyhteyden toiminnot                                                    | 3   |
|-----------------------------------------------------------------------------------------|-----|
| <ul> <li>Toiminnot, jotka ovat käytettävissä langattomalla verkkoyhteydellä.</li> </ul> | 3   |
| <ul> <li>Langaton verkkoyhteys</li> </ul>                                               | 4   |
| Puolaus/Puolan asettaminen paikoilleen                                                  | 7   |
| Ylälangan langoitus                                                                     | . 9 |
| Kirjontaan valmistautuminen                                                             | 11  |
| Kirjontakuvioiden valinta                                                               | 13  |

# Tartalomjegyzék

| Vezeték nélküli hálózati csatlakozási funkciók 3                               |
|--------------------------------------------------------------------------------|
| <ul> <li>Vezeték nélküli hálózati kapcsolattal elérhető műveletek 3</li> </ul> |
| <ul> <li>Vezeték nélküli hálózati kapcsolat4</li> </ul>                        |
| Az alsó orsó csévélése / behelyezése                                           |
| Felsőszál befűzése9                                                            |
| Előkészítés a hímzéshez 11                                                     |
| Hímzésminták kiválasztása 13                                                   |

# Cuprins

| Funcțiile conexiunii la rețeaua fără fir                                                                                |
|----------------------------------------------------------------------------------------------------|
| <ul> <li>Operațiile disponibile cu o conexiune la rețeaua fără fir3</li> <li>Coneviunea la rețeaua fără fir4</li> </ul> |
|                                                                                                    |
| Bobinarea/Instalarea bobinei7                                                                                           |
| Înfilarea firului superior9                                                                                             |
| Pregătirea pentru brodare11                                                                                             |
| Selectarea modelelor de broderie                                                                                        |

## Obsah

| Funkce připojení k bezdrátové síti                                  | 3    |
|---------------------------------------------------------------------|------|
| <ul> <li>Operace dostupné s připojením k bezdrátové síti</li> </ul> | 3    |
| <ul> <li>Připojení k bezdrátové síti</li> </ul>                     | 4    |
| Navíjení/Instalace cívky                                            | 7    |
| Zavedení horní niti                                                 | 9    |
| Příprava k vyšívání                                                 | . 11 |
| Volba vyšívacích vzorů                                              | . 13 |

# Spis treści

| Funkcje bezprzewodowego połączenia sieciowego                                                                            | 3      |
|----------------------------------------------------------------------------------------------------|--------|
| <ul> <li>Funkcje dostępne przy bezprzewodowym połączeniu sieciowym</li> <li>Połaczenie z siecia bezprzewodowa</li> </ul> | 3<br>4 |
| Nawijanje nici / zakładanie szpulki dolnei                                                                               | 7      |
| Nawlekanie górnej nici                                                                                                   | 9      |
| Przygotowanie do haftowania 1                                                                                            | 1      |
| Wybór wzorów haftu 1                                                                                                    | 3      |

## Saturs

| Bezvadu interneta savienojuma funkcijas | <b>3</b><br>4 |
|-----------------------------------------|---------------|
| Spolītes uztīšana/uzlikšana             | 7             |
| Augšējais diegs                         | 9             |
| Sagatavošanās izšūšanai11               | 1             |
| Izšūšanas šablonu atlasīšana13          | 3             |

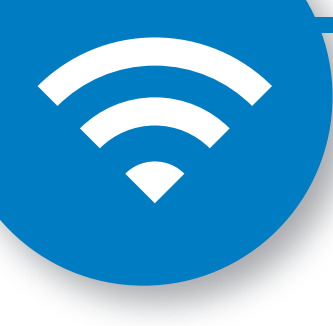

Wireless Network Connection Functions FuFunkFunksjoner som bruker trådløs nettverkstilkobling Funktioner vid anslutning till trådlöst nätverk Funktioner med trådløs netværksforbindelse Langattoman verkkoyhteyden toiminnot Funkce připojení k bezdrátové síti Vezeték nélküli hálózati csatlakozási funkciók Funkcje bezprzewodowego połączenia sieciowego Funcțiile conexiunii la rețeaua fără fir Bezvadu interneta savienojuma funkcijas

- Operations available with a wireless network connection
- Åtgärder som är tillgängliga med en trådlös nätverksanslutning
- Toiminnot, jotka ovat käytettävissä langattomalla verkkoyhteydellä
- Vezeték nélküli hálózati kapcsolattal elérhető műveletek
- Operațiile disponibile cu o conexiune la rețeaua fără fir
- Handlinger tilgjengelig med en trådløs nettverksforbindelse
- Handlinger, der kan bruges med en trådløs netværksforbindelse
- Operace dostupné s připojením k bezdrátové síti
- Funkcje dostępne przy bezprzewodowym połączeniu sieciowym
- Darbības, kurām nepieciešams bezvadu interneta savienojums

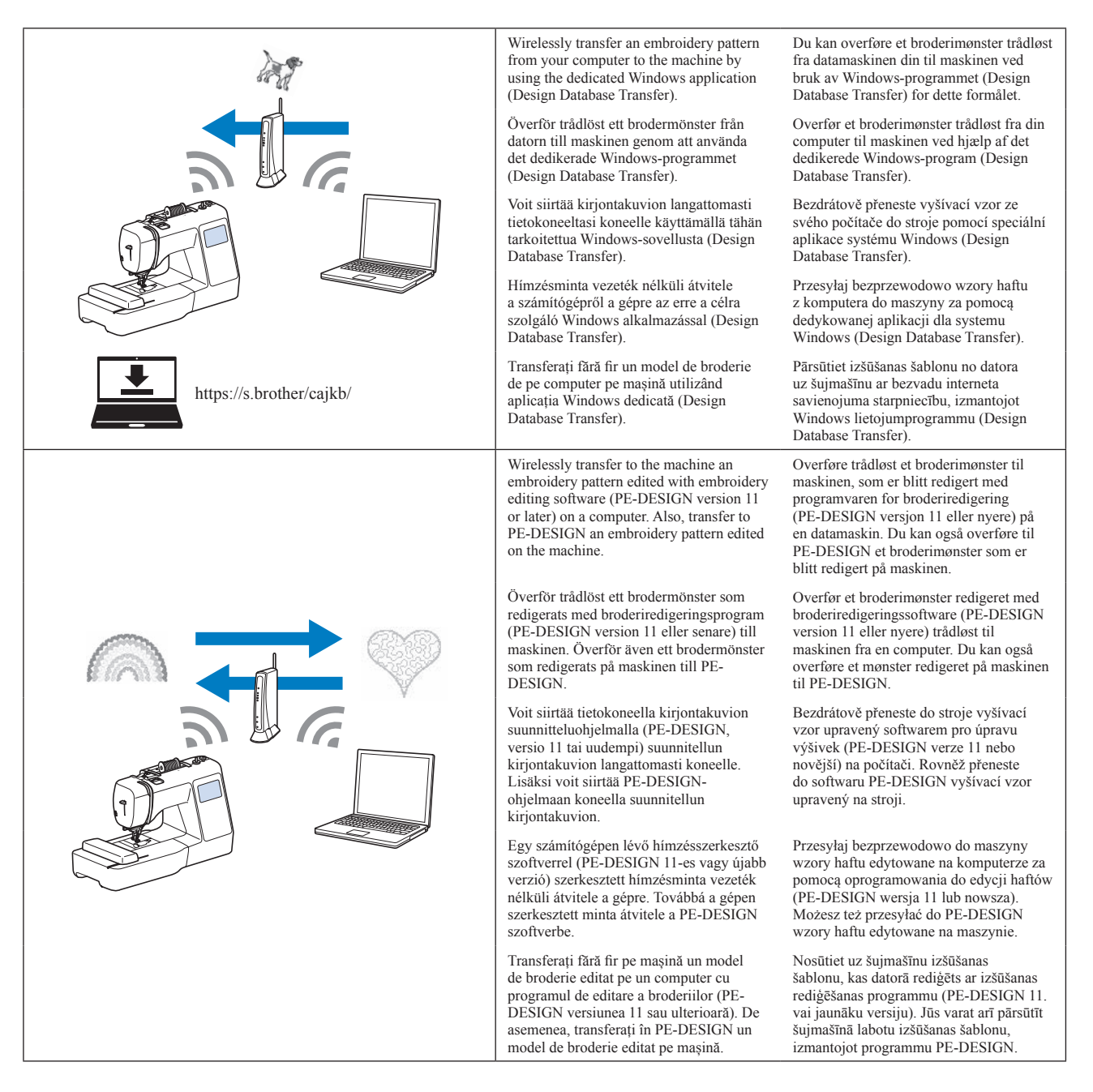

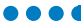

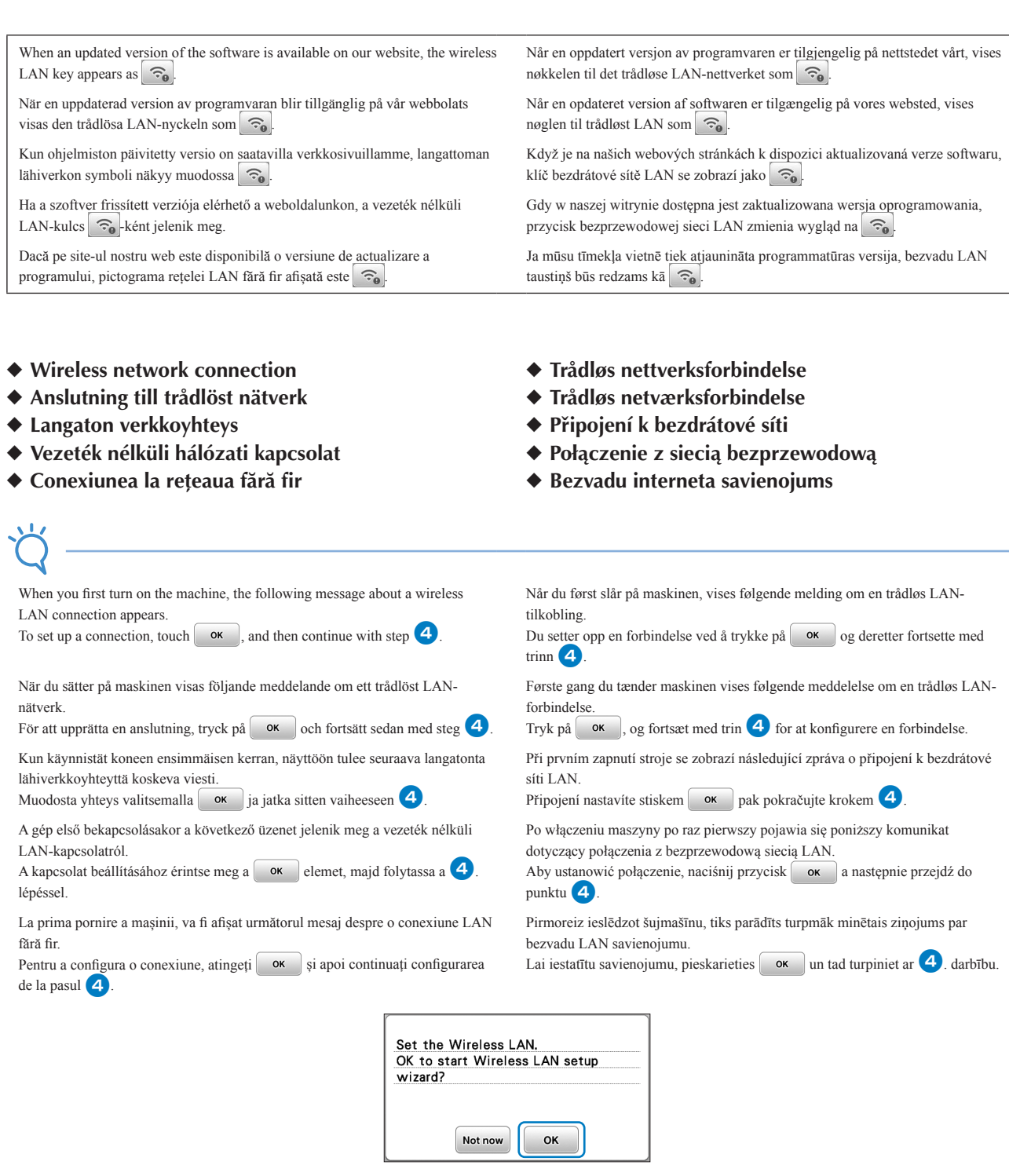

Find your security information (SSID and network key) and note it.

Hitta din säkerhetsinformation (SSID och nätverksnyckel) och skriv ned den.

Etsi langattoman verkon nimi ja salasana (SSID ja verkkoavain) ja merkitse ne muistiin.

Keresse meg a biztonsági adatokat (SSID és hálózati kulcs), és jegyezze fel azokat.

Găsiți informațiile de securitate (SSID și cheie de rețea) și notați-le.

Finn sikkerhetsinformasjonen din (SSID og nettverksnøkkel) og skriv den ned.

Find dine sikkerhedsoplysninger (SSID og netværksnøgle), og notér dem.

Vyhledejte své zabezpečovací informace (identifikátor SSID a síťový klíč) a zaznamenejte si je.

Odszukaj informacje o zabezpieczeniach (identyfikator SSID i klucz sieciowy) i zanotuj je.

Atrodiet informāciju par drošību (SSID un tīkla atslēga) un pierakstiet to.

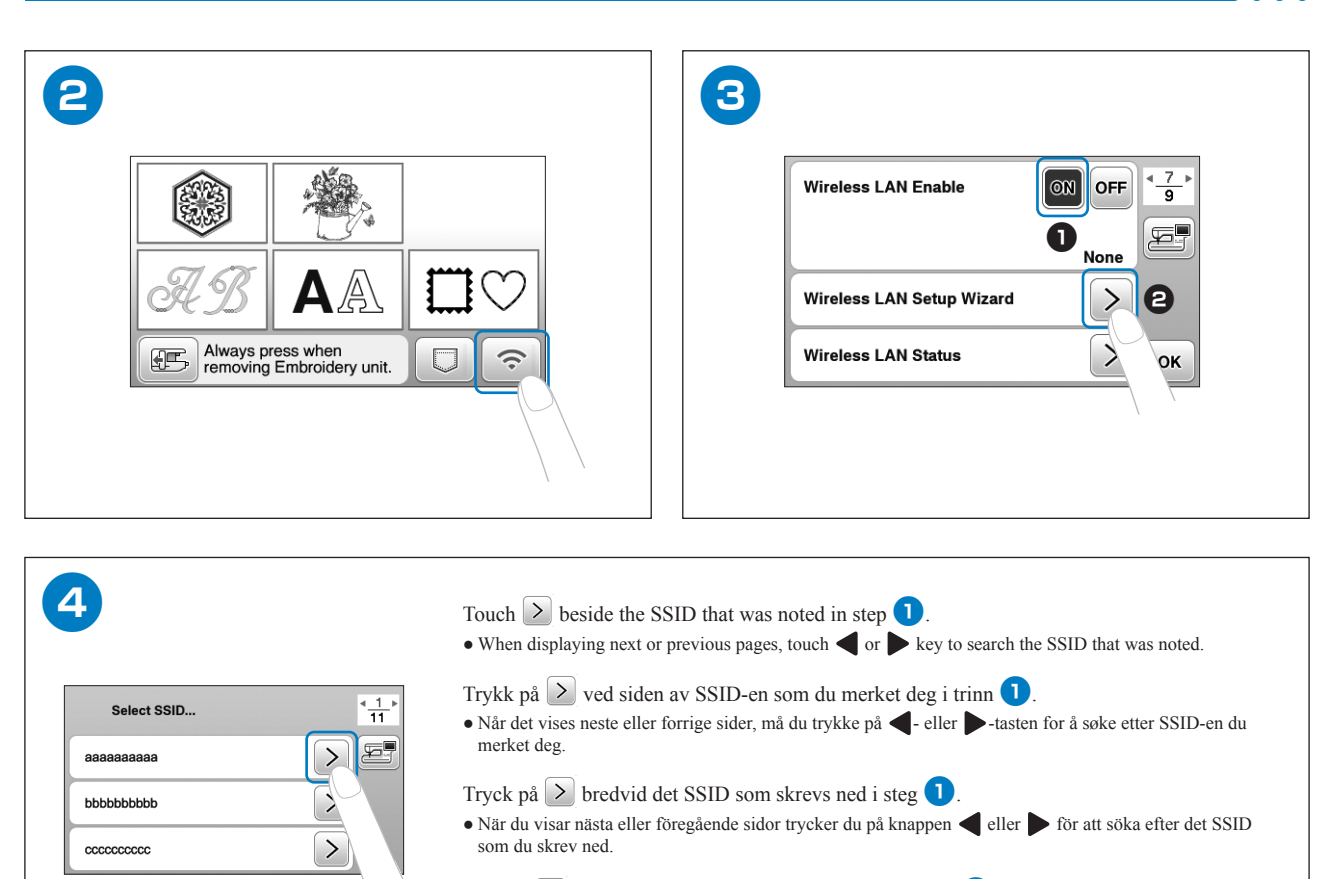

Tryk på > ved siden af den SSID, der blev noteret i trin **1**.

◀

. • • Når næste eller forrige side vises, skal du trykke på ved

Valitse ≥ sen langattoman verkon nimen vierestä, joka merkittiin muistiin vaiheessa 1.
Jos sivuja on useita, etsi oikea verkon nimi painamalla painikkeita 4 ja ►.

Stiskněte > vedle identifikátoru SSID zaznamenaného v kroku 1.

Érintse meg az 1. lépésben feljegyzett SSID mellett a ≥ elemet.

A következő vagy előző oldalak megjelenítésekor érintse meg a 
vagy a 
billentyűt a feljegyzett
SSID kereséséhez.

Dotknij przycisku 🔰 znajdującego się obok identyfikatora SSID zanotowanego w punkcie 🚺.

Jeśli wyświetlono następne bądź poprzednie strony, dotknij przycisku 
 albo
 , aby wyszukać zanotowany identyfikator SSID.

Atingeți ≥ aflat lângă SSID-ul notat în pasul 🚺

• Când paginile anterioare sau următoare sunt afișate, atingeți tasta 🗲 sau tasta 🕨 pentru a căuta SSID-ul notat.

Pieskarieties SSID blakus esošajam taustiņam ≥, kas tika minēts 1. darbībā.
Kad parādās nākamā vai iepriekšējā lapa, pieskarieties taustiņam ◄ vai >, lai meklētu pieminēto SSID.

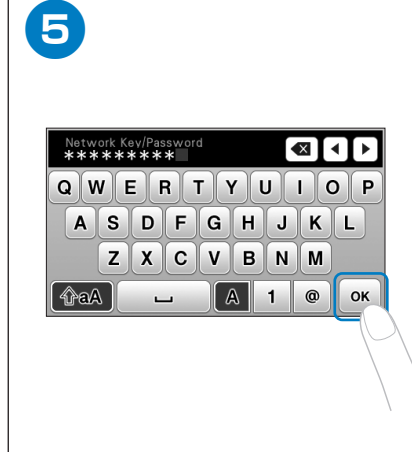

Enter the network key (password) that was noted, and then touch or . Skriv inn nettverksnøkkelen (passordet) du merket deg og trykk deretter på or . Ange nätverksnyckeln (lösenordet) som du skrivit ned och tryck sedan på or . Indtast den netværksnøgle (adgangskode), der blev noteret, og tryk derefter på ved or . Syötä muistiin merkitsemäsi salasana (verkkoavain) ja valitse or . Zadejte síťový klíč (heslo), který byl zaznamenán, a poté stiskněte or . Írja be a feljegyzett hálózati kulcsot (jelszót), majd érintse meg a or gombot. Wprowadź zanotowany klucz sieciowy (hasło), a następnie dotknij przycisku or . Introduceți cheia de rețea (parola) notată și apoi atingeți or . Ievadiet pierakstīto tīkla atslēgu (paroli) un pieskarieties or .

| 6<br>Apply Settings?<br>Cancel OK | Connected to wireless LAN |
|-----------------------------------|---------------------------|
|                                   |                           |
| 8 Touch or to exit the            | setup.                    |

| 8                         | Touch or to exit the setup.                             |
|---------------------------|---------------------------------------------------------|
|                           | Trykk på ox for å avslutte oppsettet.                   |
|                           | Tryck på ox för att avsluta konfigureringen.            |
|                           | Tryk på or at afslutte konfigurationen.                 |
| Wireless LAN Setup Wizard | Poistu määrityksestä valitsemalla or.                   |
| Wireless LAN Status       | Stiskem ok ukončíte nastavení.                          |
|                           | Érintse meg a or gombot a beállításból való kilépéshez. |
|                           | Dotknij przycisku or, aby zakończyć konfigurację.       |
|                           | Atingeți or pentru a ieși din configurare.              |
|                           | Lai izietu no iestatīšanas režīma, pieskarieties or.    |
|                           |                                                         |

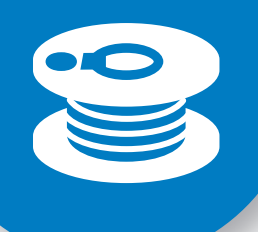

Winding/Installing the Bobbin Spole undertråd/plassere undertrådsspolen Linda/sätta i spolen Vinding/montering af spolen Puolaus/Puolan asettaminen paikoilleen Navíjení/Instalace cívky Az alsó orsó csévélése / behelyezése Nawijanie nici / zakładanie szpulki dolnej **Bobinarea/Instalarea bobinei** Spolītes uztīšana/uzlikšana

Follow the steps below in numerical order. Refer to the Operation Manual for detailed instructions. Følg fremgangsmåten nedenfor i nummerrekkefølge. Du finner detaljerte instrukser i bruksanvisningen. Följ stegen nedan, i nummerordning. Se bruksanvisningen för utförliga instruktioner. Følg nedenstående trin i numerisk rækkefølge. Se brugsanvisningen for at få detaljerede instruktioner. Noudata alla annettuja vaiheita numerojärjestyksessä. Lisätietoja on käyttöohjeessa. Postupujte podle níže uvedených kroků v pořadí podle čísel. Podrobné pokyny naleznete v uživatelské příručce. Kövesse az alábbi lépéseket számsorrendben. A részletes utasításokért tekintse meg a Használati útmutatót.

Wykonać poniższe kroki w kolejności oznaczonej numerami. Szczegółowe informacje można znaleźć w instrukcji obsługi. Urmați pașii de mai jos, în ordinea indicată. Consultați manualul de utilizare pentru instrucțiuni detaliate. Ievērojiet zemāk norādītos soļus skaitliskā secībā. Sīkākas norādes meklējiet lietošanas instrukcijā.

8

6

З

5

0 0

Use the plastic bobbin that comes with this machine or bobbins of the same type. Bruk plastspolen som følger med maskinen, eller spoler av samme type som denne. Anvand plastspolen som medfoljer maskinen eller spolar av samma typ. Brug kun plastikspolen, der folger med denne maskine,

eller spoler af samme type.

Käytä tämän koneen mukana tullutta muovipuolaa tai muuta samantyyppisiä puolaa.

Použivejte plastovou civku, ktera se dodava s timto strojem, nebo civky stejneho typu.

Használja a géphez mellékelt műanyag alsó orsót vagy azonos típusú alsó orsókat.

Używaj plastikowej szpulki dolnej, ktora została dostarczona z maszyną lub szpulek tego samego typu Utilizați bobina din plastic primită la cumpărarea acestei

mașini sau bobine de același tip. Izmantojiet šīs šujmašīnas komplektācijā iekļauto plastmasas spolīti vai tāda paša veida spolītes.

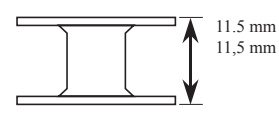

1

(approx. 7/16 inch) (ca. 7/16") (cirka 7/16 tum) (ca. 7/16 tomme) (noin 7/16 tuumaa) (cca. 7/16 palce) (kb. 7/16 hüvelyk) (ok. 7/16 cala) (aprox. 7/16 inci) (apmēram 7/16 collas)

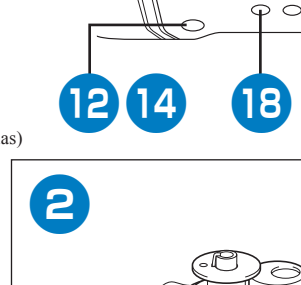

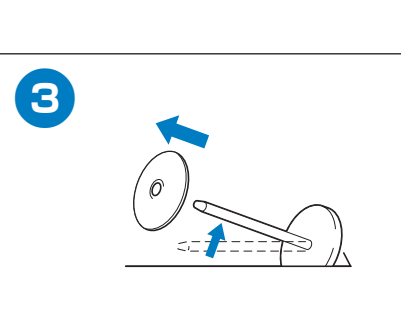

10

17

9

3

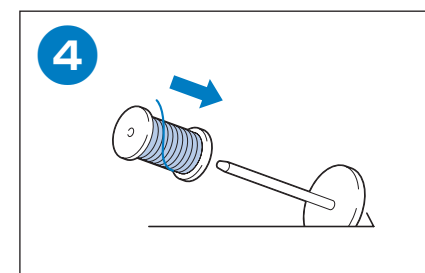

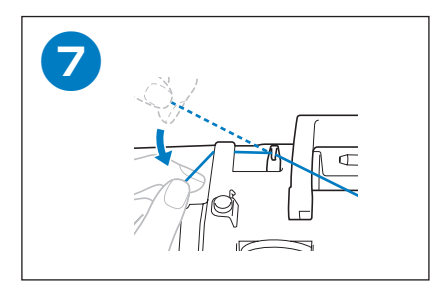

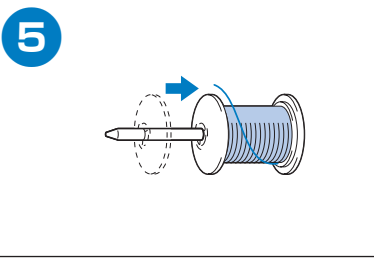

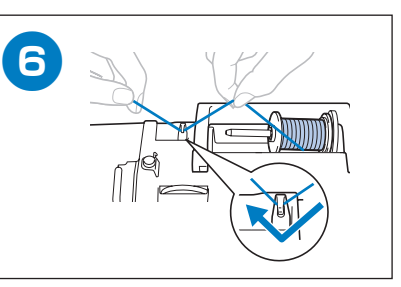

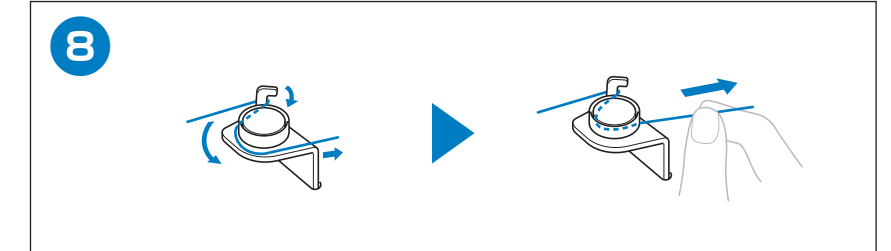

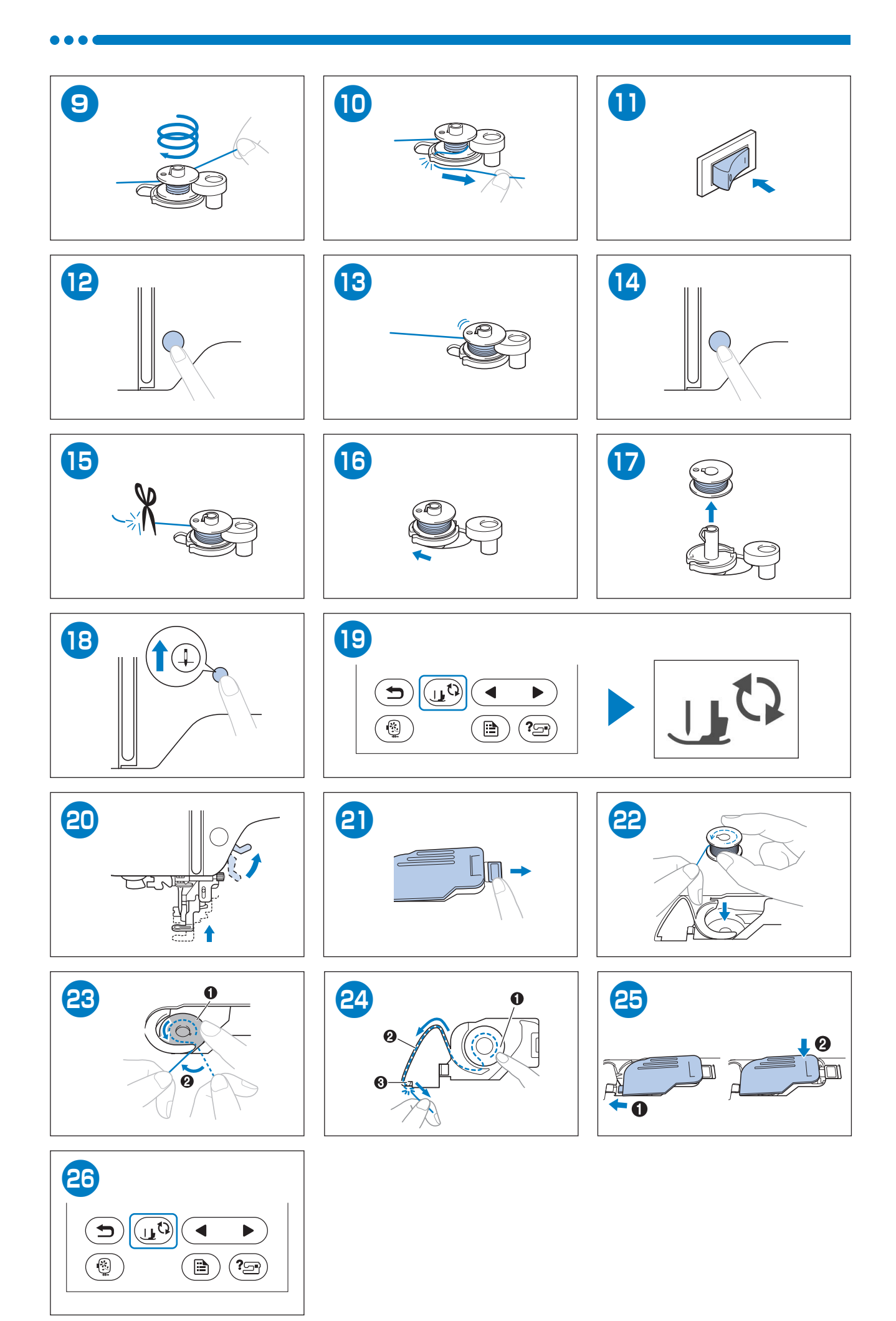

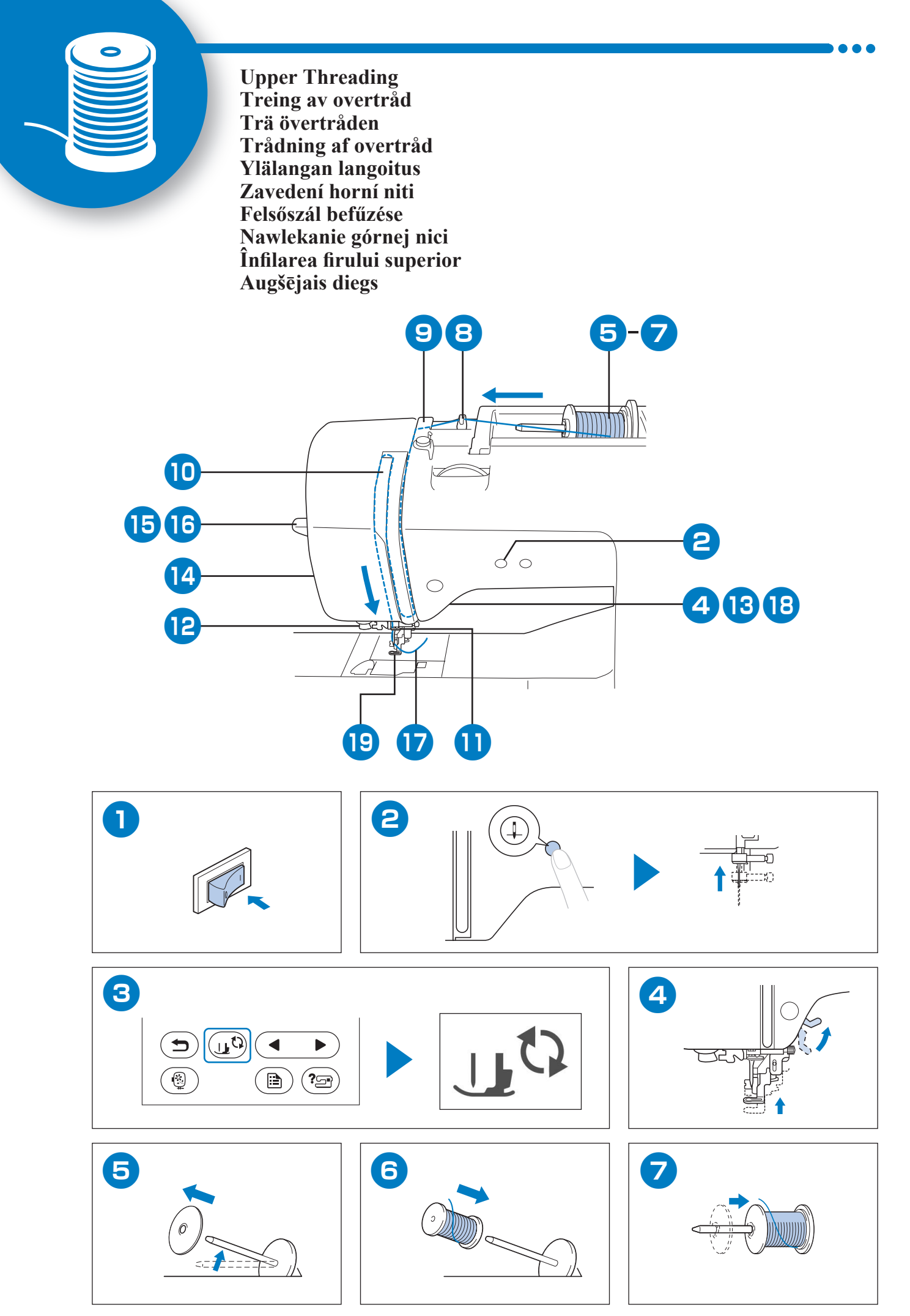

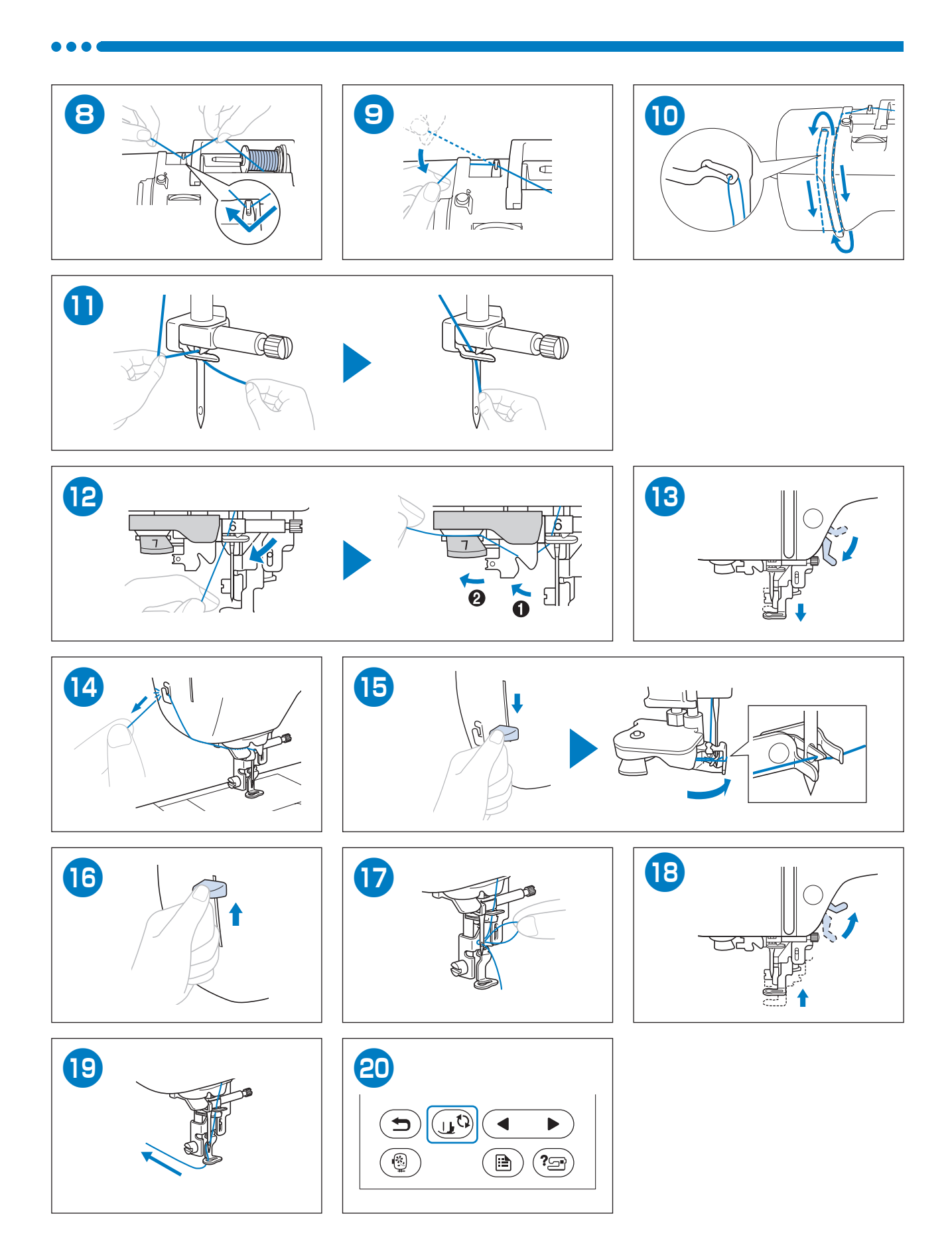

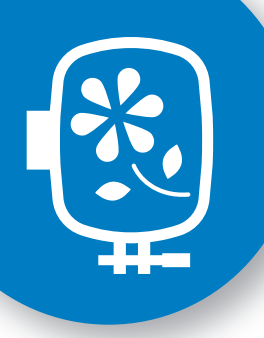

Preparing to Embroider Gjøre seg klar til å brodere Förbereda brodering Forberedelse til brodering Kirjontaan valmistautuminen Příprava k vyšívání Előkészítés a hímzéshez Przygotowanie do haftowania Pregătirea pentru brodare Sagatavošanās izšūšanai

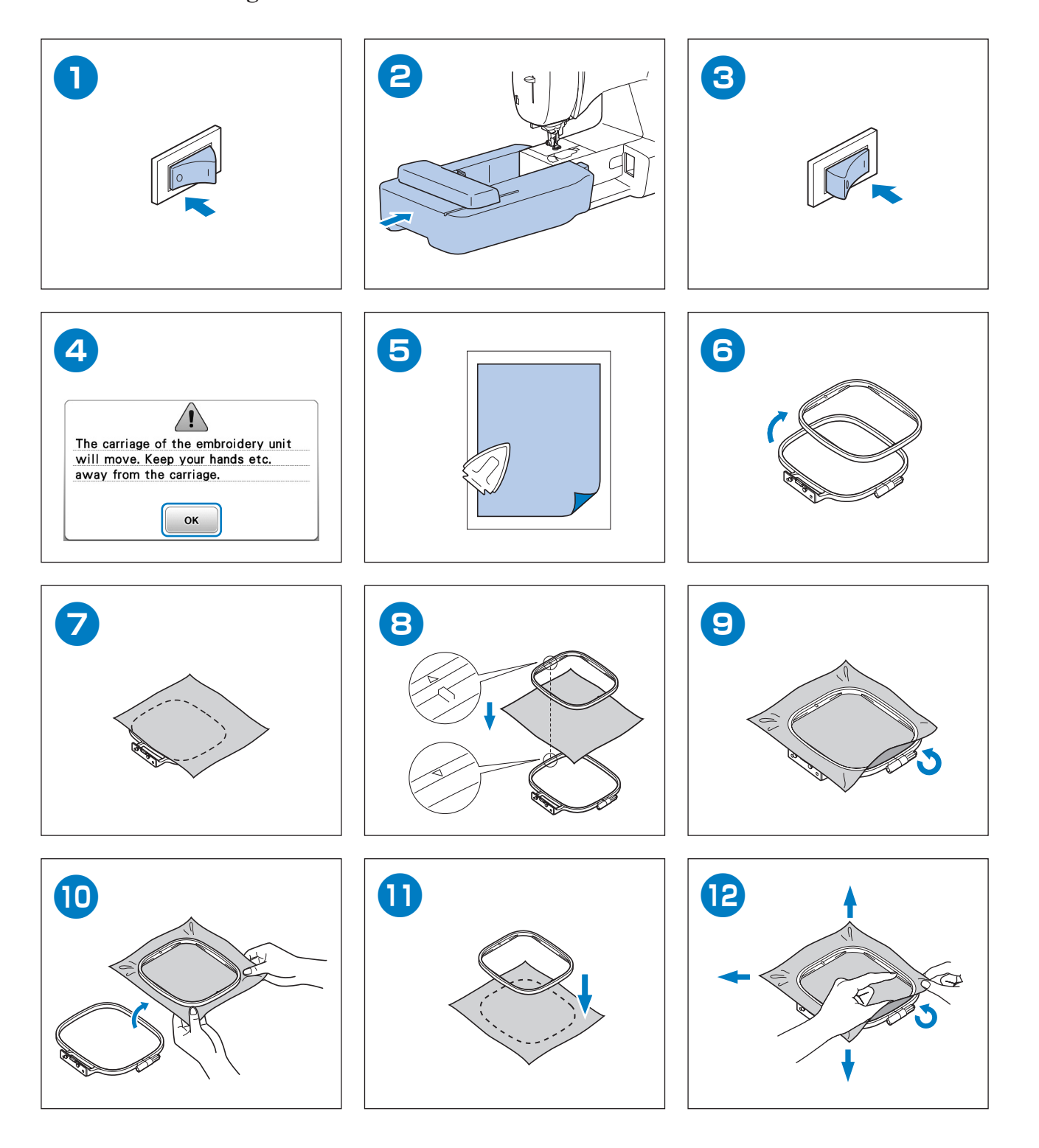

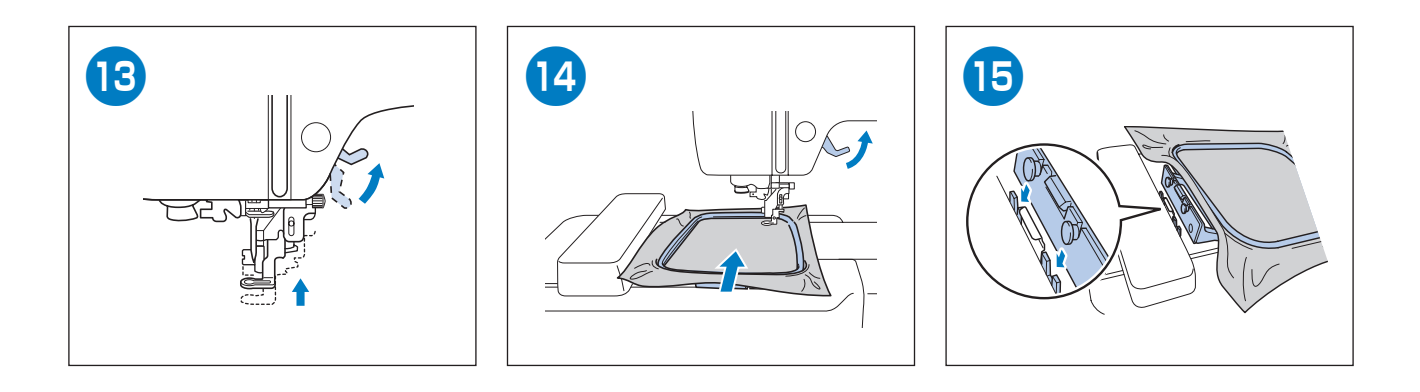

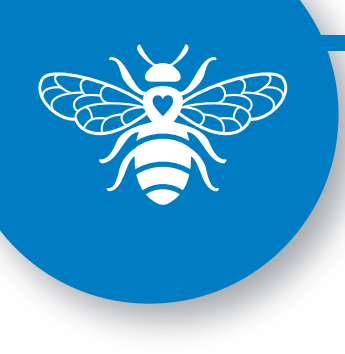

Selecting Embroidery Patterns Velge broderimønstre Välja broderimönster Valg af broderimønstre Kirjontakuvioiden valinta Volba vyšívacích vzorů Hímzésminták kiválasztása Wybór wzorów haftu Selectarea modelelor de broderie Izšūšanas šablonu atlasīšana

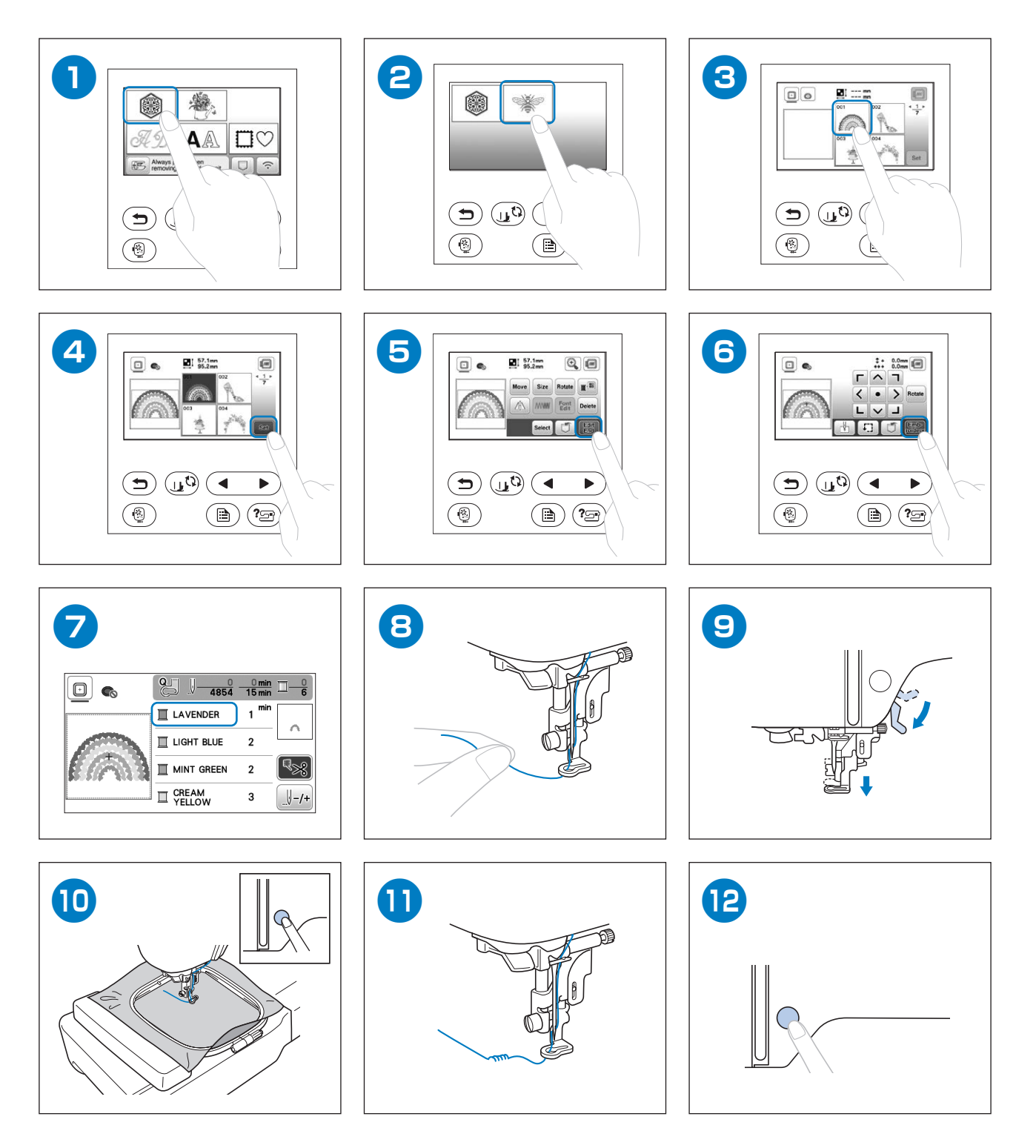

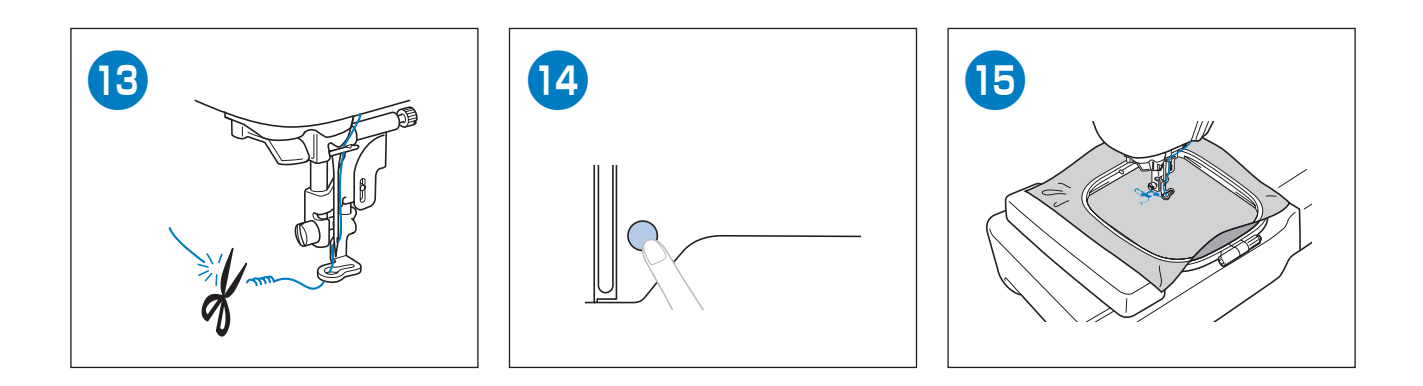

English Norwegian Swedish Danish Finnish Czech Hungarian Polish Romanian Latvian 888-P20/P21/P30

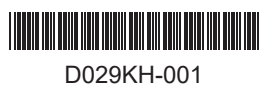